## WINMOR

PACTOR mit Soundkarte und ohne TNC

| 🖩 WINMOR Sound Card TNC                                                         |                                                                                                    |                      |
|---------------------------------------------------------------------------------|----------------------------------------------------------------------------------------------------|----------------------|
| Settings Abort Help Select Te                                                   | st Cycle OFF                                                                                                 |                      |
| Connection State KN6KB ISS IDLE IRS Transmit Xmt Frame:                         | Receive           Rcv Level:           Offset:           -200           Rcv Frame:           Bytes Received: | 0 Decode Quality 100 |
| Data bytes queued: 000000<br>Data bytes sent: 0<br>Data bytes confirmed: 000000 | Long 15 Car QPSK Data         6464           + + + + + + + + + + + + + + + + + + +                           |                      |

WINMOR wurde für die Verwendung mit WinLink entwickelt und ermöglicht das Übertragen von E-Mails über Kurzwelle im Amateurfunk. WINMOR ist eine Alternative zur PACTOR-Übertragung im Kurzwellen-Bereich.

Im Gegensatz zu PACTOR arbeitet WINMOR ohne teuren TNC, es reichen die Soundkarte eines Computers und ein normaler Transceiver zum Modulieren und Demodulieren.

## Anleitung zur Konfiguration

- 1. Software "RMS Express" im Internet beziehen:
- Im Browser <u>www.winlink.org</u> eingeben
- Menü <u>Software</u> anklicken, dann das Untermenü <u>User Software</u>
- Unter RMS Express den Link "Please go to the Winlink FTP site" anklicken
- Datei <u>RMS Express setup xxxx.zip</u> anklicken und speichern.
- 2. RMS Express installieren
- Auf dem Rechner die gespeicherte Installationsdatei doppelklicken
- Der Inhalt der ZIP-Datei wird angezeigt. <u>RMS-Express –Setup</u> ausführen, dann Fenster schliessen.
- 3. RMS Express konfigurieren
- Durch Doppelklicken des Icons <u>RMS-Express</u> Programm öffnen.
- Im Menü "<u>Files</u>" das Untermenü "RMS Express Setup …" anklicken.
- Felder "<u>My callsign"</u> und" <u>My Grid square</u>" ausfüllen "Update" anklicken.

- 4. Winmor TNC konfigurieren
- In oberster Zeile bei <u>"Open Session</u>" Pulldown-Menü öffnen und <u>"Winmor</u> <u>WL2K</u>" auswählen.
- "Open Session" anklicken. Es öffnen sich 3(!) neue Fenster.
- Fenster "Registration reminder" mit "Remind me later" wegklicken.
- Im Fenster "Winmor Winlink 2000 Session (call)" Menü <u>"Setup</u>" anklicken und Untermenü <u>"WINMOR TNC Setup</u>" auswählen.
- In den beiden Feldern "WINMOR Capture Device" und "WINMOR Playback Device" den verwendeten Audioanschluss angeben ("Mikrofon" resp. "Lautsprecher").
- Belassen: Virtual TNC host adddress/name: 127.0.0.1 / Virtual TNC Command
   Port: 8500
- Inbound Session Bandwidth(Hz): 1600 / Drive level: 90
- "Update" anklicken.
- 5. Steuerung des Transceivers für WINMOR aufsetzen
- Im Fenster "Winmor Winlink 2000 Session (call)" Menü "Setup" anklicken und Untermenü <u>"Radio Setup…</u>" wählen. Unter "Select Radio Model" den verwendeten Typ aussuchen (oder auf Manual belassen). Verwendete COM-Schnittstelle angeben, sowie optional ein Port zum Schalten der PTT.
- "Update" anklicken.
- Zum Test eine Center Frequency im entsprechenden Feld eingeben, kontrollieren, dass sie (umgerechnet als Dial Frequency) an den Transceiver übergeben wird.
- Sender einpegeln: Unter "Setup" "Transmit Level Test" anklicken. MIC Gain aufdrehen, bis ALC leicht ausschlägt, dann Gain wieder etwas zurücknehmen, bis kein ALC-Ausschlag mehr sichtbar ist.
- 6. Verbindungsaufbau in WINMOR
- Unter <u>"Channel Selection</u>" einen geeigneten WINMOR RMS auswählen (z.B. HB9XQ-5) und doppelklicken.
- Auf "Start" klicken. Der RMS wird (hoffentlich) antworten, die Verbindung ist erstellt, und die SW wickelt das Protokoll zum Austausch der Traffic-Liste ab.
- "Session"-Fenster schliessen
- 7. Pactor konfigurieren
- In oberster Zeile bei <u>"Open Session</u>" Pulldown-Menü öffnen und "<u>Pactor</u>
   <u>WL2K</u>" auswählen.
- anklicken "Open Session". Es öffnet sich ein neues Fenster.
- Im neuen Fenster "Pactor Winlink 2000 Session (call)" Menü <u>"Setup</u>" anklicken und Untermenü <u>"TNC Setup</u>" wählen.
- TNC Typ, verwendetes Port und Baud Rate (57600) angeben. PSK Level und FSK Level vorerst beim Default (150) belassen.
- "Update" klicken.
- 8. Steuerung des Transceivers für PACTOR aufsetzen
- Im Fenster "Pactor Winlink 2000 Session (call)" Menü "Setup" anklicken und Untermenü "<u>Radio Setup...</u>" wählen. Unter "Select Radio Model" den verwendeten Typ aussuchen (oder auf Manual belassen). Verwendete COM-Schnittstelle angeben.
- "Update" anklicken.

- Zum Test eine Center Frequency im entsprechenden Feld eingeben, kontrollieren, dass sie (umgerechnet als Dial Frequency) an den Transceiver übergeben wird.
- Sender einpegeln: Unter "Setup" "FSK Transmit Level Test" anklicken. MIC Gain aufdrehen, bis ALC leicht ausschlägt, dann Gain wieder etwas zurücknehmen, bis kein ALC-Ausschlag mehr sichtbar ist.
- MIC Gain nun nicht mehr verändern. Unter "Setup" "PSK Transmit Level Test" anklicken. Falls ALC ausschlägt, im "TNC Setup" PSK Transmit Level etwas zurücknehmen, bis kein ALC-Ausschlag mehr sichtbar ist.
- 9. Verbindungsaufbau in PACTOR
- Unter <u>"Channel Selection</u>" einen geeigneten PACTOR RMS auswählen (z.B. HB9XQ) und doppelklicken.
- Auf "Start" klicken. Der RMS wird (hoffentlich) antworten, die Verbindung ist erstellt, und die SW wickelt das Protokoll zum Austausch der Traffic-Liste ab.
- "Session"-Fenster schliessen
- 10. Erstellen und Senden von E-Mails
- Menü "Message", dann Untermenü " new Message" anklicken oder unter "Contacts" gewünschte E-mail Adresse doppelklicken
- Message schreiben, dann "Post to Outbox" anklicken.
- Zum Absenden nach Wunsch mit "Open Session" eine WINMOR oder PACTOR Session starten und wie unter 6. oder 9. Verbindung mit einem RMS aufnehmen.
- 11. Empfangen von E-Mails
- Liegen E-Mails f
  ür einen Adressaten bereit, werden sie w
  ährend der Verbindung mit einem RMS automatisch 
  übermittelt. Neu eingegangene Mails erscheinen in der "Inbox". Wenn sie gelesen sind, gehen sie ins Verzeichnis "Read Items".

## Folgendes ist zu beachten:

Soll via Internet eine E-Mail an einen WL2K-User gesendet werden (z. Bsp. <u>HB9XYZ@WINLINK.ORG</u>), so muss im E-mail "Subject" der "Code" //**wl2k** eingetragen werden. Andernfalls wird das E-Mail nicht weitergeleitet. Dies ist erforderlich zur Vermeidung von SPAM.

## <u>Links</u>

WINMOR http://www.winlink.org/WINMOR

WINMOR Präsentation http://home.datacomm.ch/hb9abx/winmor-HB9ABXd.pdf

WINLINK

http://df8ls.de/documents/OVSV-Winlink-PACTOR-WINMOR-Einfuehrung.pdf

RMS EXPRESS <a href="http://www.oe5.oevsv.at/notfunk/technik/software/">http://www.oe5.oevsv.at/notfunk/technik/software/</a>

E-Mail-Versand über die Amateurfunk-Kurzwellenbänder mit Winlink und Winmor (RMS Express) für die Soundkarte unter Windows <u>http://elektronikbasteln.pl7.de/e-mail-versand-via-kurzwelle.html</u>

WINMOR-NUTZUNG bei YOUTUBE http://www.youtube.com/watch?v=sjRkDg7CFRE